- Type-VN3 Windows 2000 内蔵モデム機能搭載モデルを Windows XP Professional ヘアップグレードする場合、あらかじめサウンドドライバおよびモデムドライバを削除してからアップグレードを行ってください。
  サウンドおよびモデムドライバを削除せずにアップグレードを行うと、正常にアップグレードをう事ができません。
- Windows XP Professional ヘアップグレード後、サウンドドライバおよびモデムドライバの再イン ストールを行ってください。
   なお、モデム機能を内蔵していない場合は、Windows XP Professional 用のサウンドドライバを使用しますので、別途サウンドドライバをインストールする必要はありません。

【サウンドドライバおよびモデムドライバの削除方法】 以下の手順は、Windows2000 Professional(XP へのアップグレードをする前)の状態で行ってください。

1.[コントロールパネル]-[アプリケーションの追加と削除]アイコンをダブルクリックします。

2.[プログラムの変更と削除]タブを選択します。

3.リストボックスより[Aureal Modem uninstall]を選択し、[変更/削除]ボタンをクリックします。

- 4.[Aureal Modem]ダイアログが表示されますので、[はい]ボタンををクリックします。
- 5.「The uninstall process takes several seconds」と表示されますので、[OK]ボタンをクリック します。
- 6.「To complete the uninstall open the ・・・」と表示されますので、[OK]ボタンをクリックします。

- 8.表示されたウィンドウの[モデム]タブを選択します。
- 9.[モデム]欄より「Aureal Modem」を選択し、[削除]ボタンをクリックします。
- 10.[モデムのセットアップ]ダイアログが表示されますので、[はい]ボタンをクリックします。
- 11.[アプリケーションの追加と削除]ウィンドウをアクティブにします。
- 12.リストボックスより「Aureal Vortex AU8810」を選択し、[変更/削除]ボタンをクリックします。

<sup>7.[</sup>コントロールパネル]より[電話とモデムのオプション]アイコンをダブルクリックします。

13.[Vortex Setup]ダイアログが表示されますので、[Uninstall Vortex]ボタンをクリックします。

- 14.[Windows ファイル保護]ダイアログが表示されますので、[キャンセル]ボタンをクリックします。 [Windows ファイル保護]ダイアログは他のウィンドウに隠れて見えない場合があります。
- 15.「ファイルを元のバージョンに復元しないことを選択しました。・・・」と表示されますので、[はい] ボタンをクリックします。
- 16.[アプリケーションの追加と削除]ウィンドウの応答が無くなりますので、ウィンドウ右上の[閉じる] ボタンをクリックします。
- 17.[プログラムの終了 アプリケーションの追加と削除]ダイアログが表示されますので、[すぐに終了] ボタンをクリックします。
- 18.[コントロールパネル]内の[システム]アイコンをダブルクリックします。
- 19.[システムのプロパティ]ウィンドウが表示されますので、[ハードウェア]タブの[デバイスマネージャ] ボタンをクリックします。
- 20.[多機能アダプタ]-[Vortex Multifunction PCI Parent]を右クリックして、表示されたコンテキスト メニューから[削除]を選択します。
- 21.[デバイス削除の確認]ダイアログが表示されますので、[OK]ボタンをクリックします。

22.コンピュータを再起動します。

23.再起動時に[新しいハードウェアの検出ウィザード]ダイアログが表示されますので、[キャンセル] ボタンをクリックします。

以上でサウンドドライバおよびモデムドライバの削除は完了です。

【サウンドドライバおよびモデムドライバの再インストール方法】

以下の手順は、WindowsXP Professinal ヘアップグレード後に行ってください。

- 1.[スタート]-[コントロールパネル]をクリックします。
- 2.[コントロールパネル]画面が表示されるので、[パフォーマンスとメンテナンス]をクリックします。
- 3.[パフォーマンスとメンテナンス]画面が表示されるので、[システム]をクリックします。
- 4.[システムのプロパティ]画面が表示されるので、[ハードウェア]タブを選択し、[デバイスマネージャ] ボタンをクリックします。
- 5.[デバイスマネージャ]画面が表示されるので、以下のデバイスを削除(右クリックして[削除]を選択) します。
  - ・[サウンド、ビデオ、およびゲーム コントローラ]-[Aureal Vortex 8810 Audio (WDM)]
  - ・[サウンド、ビデオ、およびゲーム コントローラ]-[Aureal Vortex Game Port]
  - ・[多機能アダプタ]-[Vortex Multifunction PCI Parent]
- 6.[デバイスマネージャ]画面にて、[閉じる]ボタンをクリックします。

7.[スタート]-[マイコンピュータ]をクリックします。

- 8.メニューバーの[ツール]-[フォルダオプション]をクリックします。
- 9.[フォルダオプション]画面が表示されるので、[表示]タブを選択します。

10.[詳細設定]欄にて、以下の設定を行います。

- ・[すべてのファイルとフォルダを表示する]ラジオボタンを選択
- ・[登録されている拡張子は表示しない]のチェックを外す
- 11.[マイコンピュータ]画面にて、「C:¥WINNT¥inf」を開きます。

フォルダの中身が表示されない場合は「このフォルダの内容を表示する」をクリックします。

12.[inf]フォルダにて、以下のファイルを削除(右クリックして[削除]を選択)します。

- ∙ adm\_mult.inf
- adm\_mult.pnf
- adm\_prot.inf
- adm\_prot.pnf
- ∙ wdma\_aur.inf
- wdma\_aur.pnf

13.[マイコンピュータ]画面にて、「C:¥WINNT¥Driver Cache¥i386」を開きます。

14.「driver.cab」のファイル名を「driver.cat」に変更します。 ファイルを右クリックして[名前の変更]を選択します。

15.[名前の変更]画面が表示されるので、[はい]ボタンをクリックします。

16.すべてのウィンドウを閉じてコンピュータを再起動します。

17.コンピュータの起動時に、[新しいハードウェアの検出ウィザード]画面が表示されるので、 [一覧または特定の場所からインストールする]ラジオボタンを選択し、[次へ]ボタンをクリックします。

18.CD-ROM ドライブに「エプソンドライバ CD」をセットします。

19.「検索とインストールのオプションを選んでください。」と表示されるので、[次の場所で最適の ドライバを検索する]-[次の場所を検索に含める]チェックをし、テキストボックスに 「D:¥AUDIO¥WIN2000」と入力して、[次へ]ボタンをクリックします。

20.[ハードウェアのインストール]画面が表示されるので、[続行]ボタンをクリックします。

- 21.「新しいハードウェアの検索ウィザードの完了」と表示されるので、[完了]ボタンをクリックします。
- 22.「新しいハードウェアの検索ウィザードの開始」と表示されるので、[一覧または特定の場所から インストールする]ラジオボタンを選択し、[次へ]ボタンをクリックします。
- 23.「検索とインストールのオプションを選んでください。」と表示されるので、[次の場所で最適の ドライバを検索する]-[次の場所を検索に含める] にチェックをし、テキストボックスに 「D:¥AUDIO¥WIN2000」と入力して、[次へ]ボタンをクリックします。

24.[ハードウェアのインストール]画面が表示されるので、[続行]ボタンをクリックします。

- 25.[ファイルの上書きの確認]画面(adm8810.sys)が表示されたら、[はい]ボタンをクリックします。
- 26.続いて[ファイルの上書きの確認]画面(a3dapi.dll)が表示されたら、[いいえ]ボタンをクリック します。

27.[ディスクの挿入]画面が表示されるので、[OK]ボタンをクリックします。

28.[ファイルが必要]画面が表示されるので、[コピー元]テキストボックスに「C:¥WINNT¥system32」

と入力し、[OK]ボタンをクリックします。

29.[コピーエラー]画面が表示されるので、[コピー元]テキストボックスに「C:¥WINNT¥system32¥ drivers」と入力し、[再試行]ボタンをクリックします。

30.新しいハードウェアの検索ウィザードの完了」と表示されるので、[完了]ボタンをクリックします。

- 31.新しいハードウェアの検索ウィザードの開始」と表示されるので、[一覧または特定の場所から インストールする]ラジオボタンを選択し、[次へ]ボタンをクリックします。
- 32.「検索とインストールのオプションを選んでください。」と表示されるので、[次の場所で最適の ドライバを検索する]-[次の場所を検索に含める]チェックをし、テキストボックスに「D:¥AUDIO¥ WIN2000」と入力して、[次へ]ボタンをクリックします。
- 33.[ハードウェアのインストール]画面が表示されるので、[続行]ボタンをクリックします。
- 34.「新しいハードウェアの検索ウィザードの完了」と表示されるので、[完了]ボタンをクリックします。
- 35.新しいハードウェアの検索ウィザードの開始」と表示されるので、[一覧または特定の場所から インストールする]ラジオボタンを選択し、[次へ]ボタンをクリックします。
- 36.「検索とインストールのオプションを選んでください。」と表示されるので、[次の場所で最適の ドライバを検索する]-[次の場所を検索に含める] にチェックをし、テキストボックスに 「D:¥AUDIO¥WIN2000」と入力して、[次へ]ボタンをクリックします。

37.[ハードウェアのインストール]画面が表示されるので、[続行]ボタンをクリックします。

38.[ディスクの挿入]画面が表示されるので、[OK]ボタンをクリックします。

- 39.[ファイルが必要]画面が表示されるので、[コピー元]テキストボックスに「D:¥AUDIO¥WIN2000」 と入力して、[参照]ボタンをクリックします。
- 40.[ファイルの場所]画面が表示されるので、[開く]ボタンをクリックします。

41.[ファイルが必要]画面にて[OK]ボタンをクリックします。

42.[ファイルの上書きの確認]画面(admjoy.sys)が表示されたら、[はい]ボタンをクリックします。

43.新しいハードウェアの検索ウィザードの完了」と表示されるので、[完了]ボタンをクリックします。

44.コンピュータを再起動します。コンピュータが再起動したらサウンドおよびモデムドライバの インストールは終了です。

45.引き続きモデムの設定を行います。

46.[スタート]-[コントロールパネル]をクリックします。

47.[コントロールパネル]画面が表示されるので、[プリンタとその他のハードウェア]をクリックします。

48.[プリンタとその他のハードウェア]画面が表示されるので、[電話とモデムのオプション]をクリック します。

49.「所在地情報」で、「市外局番」「外線番号」「ダイヤル方法」を入力して、[OK]をクリックします。

50.「モデム」タブの[プロパティ]をクリックし、[モデム]タブをクリックします。

51.「発信音を待ってからダイヤルする」のチェックを外して、[OK]をクリックします。

52.「電話とモデムのオプション」を閉じます。これで、モデムの設定は終了です。

以上